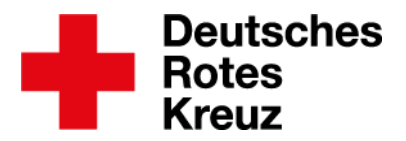

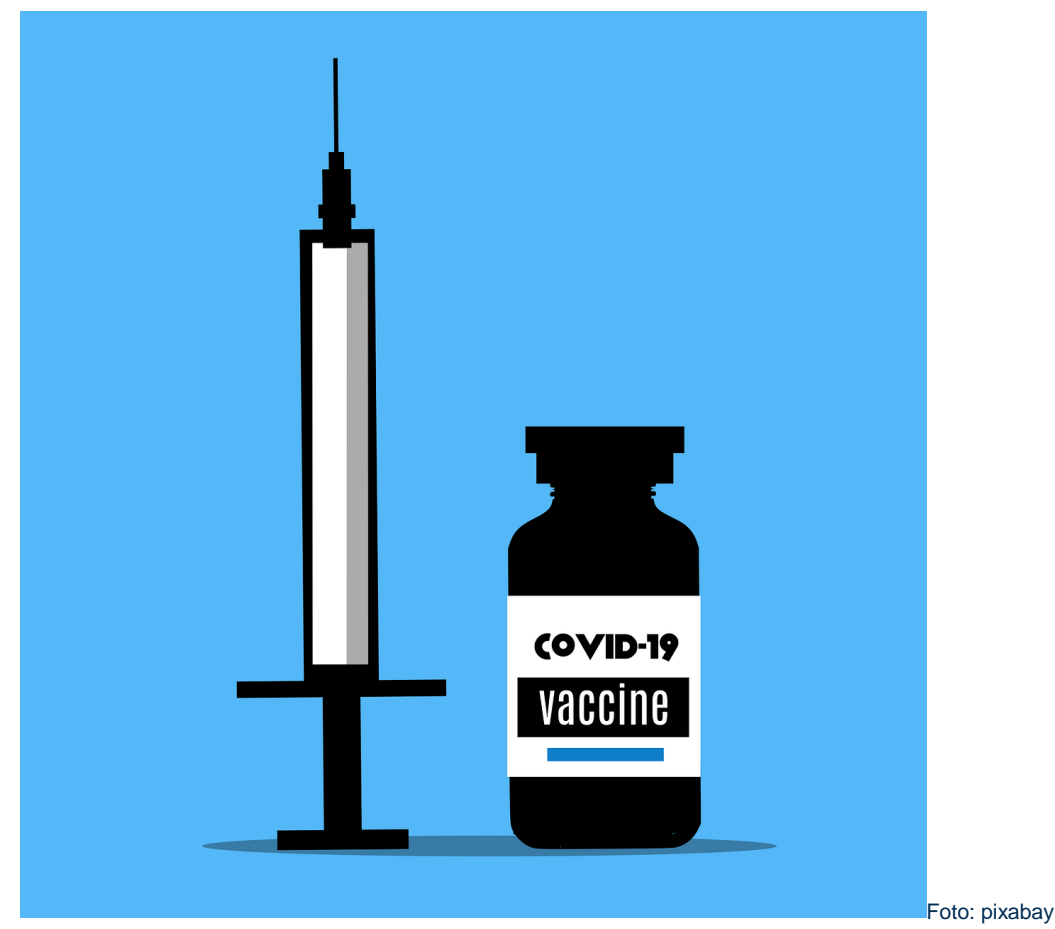

Münster, den 22.12.2020

# Tipp: Vorlagen für Impfzentren und Impfteams im drkserver

Das Kompetenzzentrum drkserver hat in Abstimmung mit Praktiker\*innen mehrere Vorlagen für das Ereignismanagement entwickelt. Diese helfen Ihnen dabei Impfzentren in Kreisen, Landkreisen und kreisfreien Städten im drkserver abzubilden. Außerdem gibt es Empfehlungen zur Datenpflege von Personal in Impfzentren und Impfteams.

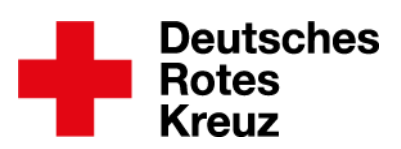

#### Inhalt

| Kapitel | Thema                                     | Seite |
|---------|-------------------------------------------|-------|
| 1       | Einleitung                                | 2     |
| 1.1     | Was diese Vorlagen bieten                 | 3     |
| 1.2     | Was das für die Einsatzplanung bedeutet – | 5     |
|         | unverbindliche Empfehlungen               |       |
| 2       | Ereignis                                  | 6     |
| 2.1     | Ereignis anlegen                          | 6     |
| 2.2     | Impfzentrum hinzufügen                    | 7     |
| 2.3     | Mobiles Impfteam hinzufügen               | 7     |
| 3       | Mögliche nächste Schritte                 | 8     |
| 3.1     | Impfstraßen                               | 9     |
| 3.2     | Mobiles Impfteam anpassen                 | 10    |
| 4       | Datenpflege in der Personalakte           | 12    |

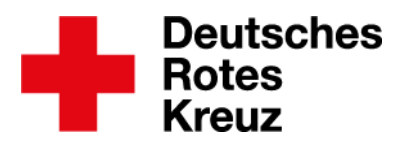

#### 1. Einleitung

Die Impfzentren bundesweit sollen nach einem gewissen Standard entstehen. Dazu hat der Bundesverband im Dezember 2020 die "Einsatzleitlinie Impfaktion DRK" veröffentlicht. Dies sei, so heißt es wörtlich, ein lebendiges Dokument, dass Sie an Ihre Gegebenheiten vor Ort anpassen sollen. Das Kompetenzzentrum hat sich in Abstimmung mit DRK- und drkserver-Praktiker\*innen entschlossen, hier in Form von zwei Vorlagen und diesem Tipp zu helfen.

Wenn Sie nachfolgend etwas lesen, von dem Sie sagen: "Nein, das kann keinesfalls so sein, das muss bei uns anders sein, so kann ich nicht arbeiten!", dann lesen Sie bitte weiter. Auf eine Reihe von Wenns und Abers sind die DRK- und drkserver-Praktiker und das Kompetenzzentrum auch gestoßen. Ziel war es Vorlagen zu erarbeiten, die **möglichst** allgemein gehalten sind und Komplexität im Komplexen Ereignismanagement reduzieren.

Diese Vorlagen können alle Menschen im drkserver verwenden, die aktiv mit dem Ereignismanagement arbeiten, das heißt Ereignismanager\*in oder Ereignisverantwortliche\*r sind.

Dieser Tipp ist nicht als Schritt-für-Schritt-Anleitung für das Ereignismanagement zu verstehen. Ausführliche Informationen hierzu lesen Sie auf der drkserver-Website, Stichwort "Ereignismanagement", sowie im drkserver-Handbuch, zum Beispiel in den Bereichen <u>Ereignisplanung</u> und <u>Vorlagen anlegen</u>.

**1.1.** Was die Vorlagen bieten

- Eine Vorlage bildet innerhalb eines Ereignisses ein Impfzentrum ab.
- Eine Vorlage bildet innerhalb eines Ereignisses ein mobiles Impfteam ab.
- Beide Vorlagen enthalten ein Zwei-Schicht-System.
  - (In der Leitlinie ist von einem geeigneten Schichtsystem die Rede. Vor Ort können auch andere Schicht-Systeme geeignet sein.)

| □ V 04. Januar 2021, Montag 0 / 28 🛆                                      |        |       |  |  |
|---------------------------------------------------------------------------|--------|-------|--|--|
| □ ▼ Impfzentrum Kreis Muster Bijvoorbeeldweg 7,<br>99435 Exempelsen       | 0 / 28 | ▲ 🗘 🗄 |  |  |
| □ ▼ Kreisimpfzentrum des Kreises Muster<br>06:00 - 22:00 Uhr (04.01.2021) | 0 / 22 |       |  |  |
| □ ► KIZ - Frühschicht<br>06:00 - 13:00 Uhr (04.01.2021)                   | 0 / 11 | ▲ 🗘 = |  |  |
| KIZ - Spätschicht<br>13:00 - 22:00 Uhr (04.01.2021)                       | 0 / 11 | ▲ 🗘 = |  |  |
| □ ▼ Mobiles Impfteam A Kreis Muster<br>06:00 - 22:00 Uhr (04.01.2021)     | 0 / 6  |       |  |  |
| □ ► MIT A - Frühschicht<br>06:00 - 13:00 Uhr (04.01.2021)                 | 0/3    | ▲ 🗘 = |  |  |
| MITA - Spätschicht<br>13:00 - 22:00 Uhr (04.01.2021)                      | 0/3    | ▲ 🗘 = |  |  |

Aufbau eines Ereignisses im drkserver orientiert an Einsatzleitlinie Impfaktion DRK

Das eintägige Ereignis füllen Sie nach Belieben, zum Beispiel mit einem Impfzentrum und einem mobilen Impfteam. In beiden Einträgen sind Früh- und Spätschicht enthalten sowie (hier nicht zu sehen) Personalplanstellen.

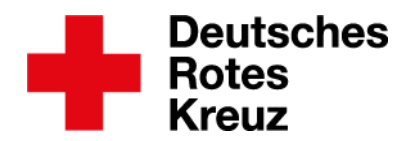

- Innerhalb der Planstellengruppen gibt es Personal-Planstellen. Grundlage f
  ür die Bezeichnungen und die jeweils verwendete Anzahl von Planstellen ist die Einsatzleitlinie Impfaktion DRK.
  - Für das Impfzentrum:

| 🔲 🔻 04. Januar 2021, Montag                                                    | 0 / 22 | <u>^</u>                                 |
|--------------------------------------------------------------------------------|--------|------------------------------------------|
| Impfzentrum Kreis Muster Bijvoorbeeldweg 7, 99435<br>Exempelsen                | 0 / 22 | ▲ 🗘 ≡ …                                  |
| □ ▼ Kreisimpfzentrum des Kreises Muster<br>06:00 - 22:00 Uhr (04.01.2021)      | 0 / 22 |                                          |
| □ ▼ KIZ - Frühschicht<br>06:00 - 13:00 Uhr (04.01.2021)                        | 0 / 11 | $\mathbb{A}  \bigcirc \equiv \mathbb{O}$ |
| <b>Check-In</b><br>06:00 - 13:00 Uhr (04.01.2021)                              | * 0/2  | ∢ ▲ 🗘 ≡ 🗆                                |
| Registrierung<br>06:00 - 13:00 Uhr (04.01.2021)                                | * 0/2  | ∡ ≜ Ç≡O                                  |
| Wartebereich<br>06:00 - 13:00 Uhr (04.01.2021)                                 | * 0/1  | <b>▲ ↓ = ○</b>                           |
| Aufklärung und ärztliche Indikationsstellung<br>06:00 - 13:00 Uhr (04.01.2021) | * 0/1  | ∡ ≜ Ç≡O                                  |
| Impfung/Impfstraße(n)<br>06:00 - 13:00 Uhr (04.01.2021)                        | * 0/1  | ∡ ≜ Ç≡O                                  |
| Behandlungsraum<br>06:00 - 13:00 Uhr (04.01.2021)                              | * 0/2  | <b>▲ ◇ ≡ ○</b>                           |
| Beobachtung/Betreuung<br>06:00 - 13:00 Uhr (04.01.2021)                        | * 0/1  | ∡ ≜ Ç≡O                                  |
| Check-Out und Ausgangsbereich<br>06:00 - 13:00 Uhr (04.01.2021)                | * 0/1  | ∡ ≜ Ç≡O                                  |
| KIZ - Spätschicht<br>13:00 - 22:00 Uhr (04.01.2021)                            | 0 / 11 |                                          |

• Für das mobile Impfteam:

| □ ■ Mobiles Impfteam A Kreis Muster<br>06:00 - 22:00 Uhr (04.01.2021) |   | 0/6   | $\mathbb{A}_{\mathbf{n}} = \mathbb{O}$                  |
|-----------------------------------------------------------------------|---|-------|---------------------------------------------------------|
| □ ▼ MIT A - Frühschicht<br>06:00 - 13:00 Uhr (04.01.2021)             |   | 0/3   | $\mathbb{A}_{-} \widehat{\mathbb{Q}} \equiv \mathbb{O}$ |
| Impfer*in<br>06:00 - 13:00 Uhr (04.01.2021)                           | * | 0/1 🚀 | $ \land \ \bigcirc \equiv \bigcirc $                    |
| Verwaltungshelfer*in<br>06:00 - 13:00 Uhr (04.01.2021)                | * | 0/1 🚀 | $ \land \ \bigcirc \equiv \bigcirc $                    |
| Logistiker*in und Kraftfahrer*in<br>06:00 - 13:00 Uhr (04.01.2021)    | * | 0/1 🚀 | $ \land \ \bigcirc \equiv \bigcirc $                    |
| MIT A - Spätschicht<br>13:00 - 22:00 Uhr (04.01.2021)                 |   | 0/3   | $\mathbb{A}  \bigcirc \equiv \mathbb{O}$                |

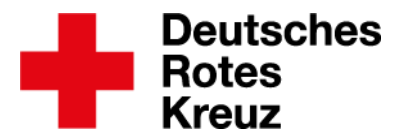

- Einsatzqualifikationen, Technik- und Raumplanstellen sowie Impfstraßen sind nicht enthalten, um die Komplexität zu reduzieren – insbesondere für diejenigen Anwender\*innen, die jetzt in die aktive Arbeit mit dem drkserver einsteigen.
  - Für Impfstraßen siehe aber Kapitel 3.1
- Fortgeschrittene Anwender\*innen können bei Bedarf Ergänzungen und Anpassungen vornehmen.
  - **1.2.** Was das für die Planung bedeutet unverbindliche Empfehlungen
- Die folgenden Vorschläge sind unverbindliche Empfehlungen.
- Im Ereignismanagement des drkservers übernehmen Kreisverbände die Planung der Impfzentren f
  ür Kreise, Landkreise oder kreisfreie St
  ädte.
- Sie legen ein eintägiges Ereignis an und nutzen die Vorlagen.
  - In Tests hat sich gezeigt, dass das Anlegen von mehrtägigen oder sogar wöchentlichen oder monatlichen Ereignissen die Komplexität massiv erhöht und die Datenverarbeitung erschwert und verlangsamt.
  - Details zum Anlegen in Kapitel 2.
- Sanitätswachdienste sind hier nicht weiter berücksichtigt.
  - Sie werden von einigen drkserver-Praktikern verstanden als Position innerhalb des Impfzentrums. Sie könnten also beispielsweise in bestehenden Planstellen oder in einer neuen Planstellengruppe zum Tragen kommen.
  - Individuelle Absprachen zwischen Kreisverbänden und Ortsvereinen kann diese Vorlage nicht berücksichtigen. Die treffen Sie vor Ort.
- Mitarbeitende in den Impfzentren und mobilen Impfteams erhalten, wie in Kapitel 4 zu lesen, in ihrer Mitgliedschaften-Box
  - eine Mitwirkung auf KV-Ebene als Honorarkraft
  - hier unter "Abteilung/Fachbereich/Stabsstelle" den Eintrag "Impfzentren"
- Dieses Vorgehen hat zwei große Vorteile:
  - Es erleichtert und beschleunigt die Ausschreibung des Ereignisses als interne Veranstaltung.
  - Es erleichtert über den Bereich Abfragen/Auswertungen die Erhebung von Einsatzdaten und statistischen Informationen.
    - Details dazu in Kapitel 4.

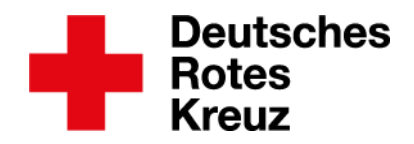

## 2. Ereignis

Zum grundsätzlichen Aufbau des Ereignisses siehe Kapitel 1.1

#### 2.1. Ereignis anlegen

Zunächst auf einen der Buttons klicken, mit dem Sie ein neues Ereignis anlegen (zum Beispiel auf der Willkommensseite links oder im Ereignismanagement links oberhalb des Kalenders).

| Neues Ereigr            | nis                                                                                                    |
|-------------------------|----------------------------------------------------------------------------------------------------|
| Vorlage                 | Leeres Ereignis 🔹 🖳 🚔                                                                                            |
| Anlegen für Gliederung  | KV Testhausen (Kreis Muster)                                                                                     |
| 2<br>Typ/Art            | Einsätze/Übung, Dienstveranstaltung Ausbildung                                                                   |
| Bezeichnung             | Einsatz in der Gefahrenabwehr<br>Bezeichnung eingeben oder nach Stichwort suchen                                 |
| Titel / Nähere Bezeichn | Titel / Nähere Bezeichnu <del>ng</del>                                                                           |
| Anmerkung               | Diese Anmerkung wird in die Nachweise übernommen.                                                                |
| Zeitraum *              | 04.01.2021 06:00                                                                                                 |
| Ereignisverantwortliche | Bei Bedarf weitere Ereignisverantwortliche<br>für genau dieses Ereignis ergänzen                                 |
| Veranstalter            | Adresskontakt Mitglied Freitext Eingabe                                                                          |
|                         | Haken entfernen, damit Eintrag für Ereignisort möglich ist                                                       |
|                         | Adresse für den Ereignisort übernehmen                                                                           |
| Ereignisort             | Adresskontakt Freie Adresseingabe Freitext Eingabe                                                               |
|                         | Ereignisort eintragen.<br>Empfehlung: Impfzentrum im Adressmodul<br>hinterlegen und in diesem Feld danach suchen |

Wie Sie eine neue Adresse im Adressmodul anlegen, lesen Sie im drkserver-Handbuch.

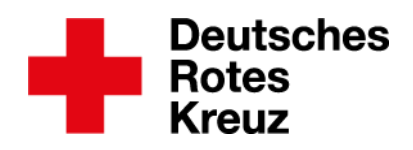

# **2.2.** Impfzentrum hinzufügen Das geht über sogenannte Planstellengruppen.

| Basisdaten       |                      | Jan                              | Anlegen                                          | 8                              |
|------------------|----------------------|----------------------------------|--------------------------------------------------|--------------------------------|
| Planstellen      | splan                | 04 Einsatz in d                  | Planstelle<br>Erzeugen einer Planstelle          |                                |
| Ausschreib       | ung                  |                                  | Gruppe<br>Erzeugen einer Gruppe                  |                                |
| A Meldungen      |                      | Planstellen                      |                                                  | ) T +                          |
| Gruppe ar        | nlegen               |                                  | 8                                                | 5 💟 🗲 503                      |
| 3<br>Vorlage     | Kreisimpfzentrum     | Gegebener                        | nfalls die Bezeichnung ergänzen od               | ler anpassen                   |
| 4<br>Bezeichnung | Kreisimpfzentrum des | Kreises Muster                   | Von- und Bis-Datum sin<br>bedingt auf den 21.12. | nd technisch<br>2020 gestellt. |
| Zeitraum         | 21.12.2020 06:00     | 21                               | .12.2020 22:00 Entfernen Sie beide Ei            | nträge. Dann                   |
| 6<br>Einsatzort  | Impfzentrum Kreis Mu | ister Bijvoorbeeldweg 7, 99435 E | ixempelsen sehen.                                | eiginisses zu                  |
| Einordnung       | Keiner Gruppe unterg | eordnet                          | Einsatzort auswählen,<br>zuvor angegeben habe    | wenn Sie den                   |
|                  |                      |                                  | Anzahl 1 X Speichern                             | Status                         |

Wie Sie weiter vorgehen, lesen Sie in Kapitel 3.

## 2.3. Mobiles Impfteam hinzufügen

Das geht über sogenannte Planstellengruppen.

| Basisdaten     | Jan             | Anlegen                         | $\otimes$ |
|----------------|-----------------|---------------------------------|-----------|
| Planstellen    | 04 Einsatz in o | d Planstelle                    |           |
| Besetzungsplan |                 | Erzeugen einer Planstelle       |           |
| Ausschreibung  |                 | Gruppe<br>Erzeugen einer Gruppe |           |
| Le Meldungen   | Planstellen     |                                 |           |

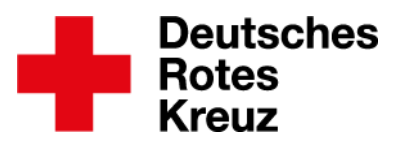

| Gruppe           | anlegen                                                    | ⊗                                                                        |
|------------------|------------------------------------------------------------|--------------------------------------------------------------------------|
| 3<br>Vorlage     | Mobiles Impfteam Gegebenenfalls                            | die Bezeichnung ergänzen oder anpassen                                   |
| 4<br>Bezeichnung | Mobiles Impfteam A Kreis Muster ster                       | Von- und Bis-Datum sind technisch<br>bedingt auf den 21 12 2020 gestellt |
| 5<br>Zeitraum    | 21.12.2020 06:00                                           | Entfernen Sie beide Einträge. Dann<br>ist das Datum Ihres Ereignisses zu |
| Einsatzort       | Impfzentrum Kreis Muster Bijvoorbeeldweg 7, 99435 Exempels | sen sehen.                                                               |
| Einordnung       | Keiner Gruppe untergeordnet                                | Einsatzort auswählen, wenn Sie den zuvor angegeben haben                 |
|                  | Anz                                                        | zahl 1 x Speichern Status                                                |

Weitere Impfteams ergänzen Sie nach demselben Muster. Wie Sie weiter vorgehen können, lesen Sie in Kapitel 3.2

- 3. Mögliche nächste Schritte
  - Die Vorlagen f
    ür das Kreisimpfzentrum und das mobile Impfteam orientieren sich an der Einsatzleitlinie Impfaktionen DRK. Vor Ort k
    önnen die Gegebenheiten nat
    ürlich abweichen.
  - Anpassen, ergänzen, bearbeiten?
    - Wie Sie das bei Planstellengruppen und Planstellen machen, lesen Sie im <u>drkserver-</u> <u>Handbuch</u>.
  - Impfstraßen, weitere Impfteams: siehe Kapitel 3.1 und 3.2.
  - Für die Ressourcenplanung hat sich in den Tests das Drag-&-Drop-Verfahren gegenüber dem Auswahlknopf bewährt.
  - Details zum Drag-&-Drop-Verfharen im <u>drkserver-Handbuch</u>.
  - Das ganze Ereignis als Vorlage abspeichern oder kopieren?
    - Empfehlung: Verschaffen Sie sich erst einen Überblick, ob Ihr Ereignis immer oder zumindest in den meisten Fällen nach diesem Muster abläuft.
    - Im drkserver-Handbuch finden Sie den Unterschied zwischen dem Kopieren von Ereignissen und dem Erstellen einer Vorlage.

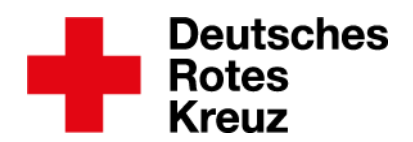

3.1. Impfstraßen

• Die Praktiker aus DRK und drkserver empfehlen: Bilden Sie die Impfstraßen einfach ab, indem Sie an entsprechender Stelle die Anzahl der Planstellen anpassen:

| 04. Januar 2021, Montag                                                                           | 0 / 28         | Ā         |                    |
|---------------------------------------------------------------------------------------------------|----------------|-----------|--------------------|
| Impfzentrum Kreis Muster Bijvoorbeeldweg 7,<br>99435 Exempelsen                                   | 0 / 28         |           | $\hat{\mathbf{x}}$ |
| ☐ ▼ Kreisimpfzentrum des Kreises Muster<br>06:00 - 22:00 Uhr (04.01.2021)                         | 0 / 22         |           |                    |
| □ ▼ KIZ - Frühschicht<br>06:00 - 13:00 Uhr (04.01.2021)                                           | 0 / 11         |           |                    |
| Check-In<br>06:00 - 13:00 Uhr (04.01.2021)                                                        | * 0/2 🖌        | <u>_</u>  | $\hat{\mathbf{x}}$ |
| Registrierung<br>06:00 - 13:00 Uhr (04.01.2021)                                                   | * 0/2 🖌        | <u>/</u>  | $\hat{\mathbf{v}}$ |
| Wartebereich<br>06:00 - 13:00 Uhr (04.01.2021)                                                    | * 0/1 🔺        | A         | $\hat{\mathbf{x}}$ |
| Aufklärung und ärztliche Indikationsstellu Linksklic<br>06:00 - 13:00 Uhr (04.01.2021) auf → Plan | stellendetails | <u>_</u>  | $\hat{\mathbf{v}}$ |
| Impfung/Impfstraße(n)<br>06:00 - 13:00 Uhr (04.01.2021)                                           | * 0/1          | <u>_1</u> | $\hat{\mathbf{v}}$ |

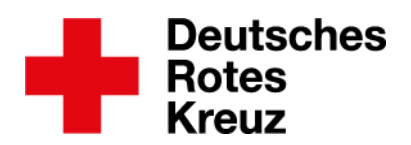

|                     |                                                                                                | 5<br>C Zurück |
|---------------------|------------------------------------------------------------------------------------------------|---------------|
| Impfung             | J/Impfstraße(n)                                                                                | 0             |
| Basisdaten          | Qualifikationen                                                                                |               |
| Bezeichnung         | Impfung/Impfstraße(n)                                                                          |               |
| Zeitraum            | 04.01.2021 06:00                                                                               |               |
| Anmerkungen         |                                                                                                |               |
| 3<br>Soll-Besetzung | die Anzahl der Impfstraßen                                                                     | 0/1 besetzt   |
| Besetzung           | Besetzung durch Externe                                                                        |               |
|                     | St erforderlich                                                                                |               |
| Finanzierung        | Fließt in Kostenberechnung ein                                                                 |               |
| Ereignisort         | Zugeordnet zu Ereignisort<br>Impfzentrum Kreis Muster<br>Bijvoorbeeldweg 7<br>99435 Exempelsen |               |
| Löschen             | Kopieren Als Vorlage speichern                                                                 | Speichern     |

3.2. Mobiles Impfteam anpassen

- Für weitere mobile Impfteams orientiert an der Einsatzleitlinie Impfaktion DRK: siehe Kapitel 2.3.
- Wenn Sie ein vorhandenes Impfteam an Ihre Vor-Ort-Situation anpassen möchten, bearbeiten Sie Planstellen und Planstellengruppen zunächst <u>wie gewohnt</u>. Dann geht es weiter wie hier am Beispiel der Frühschicht:

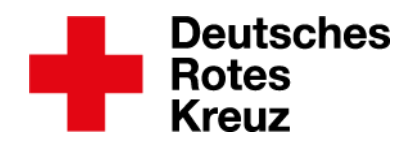

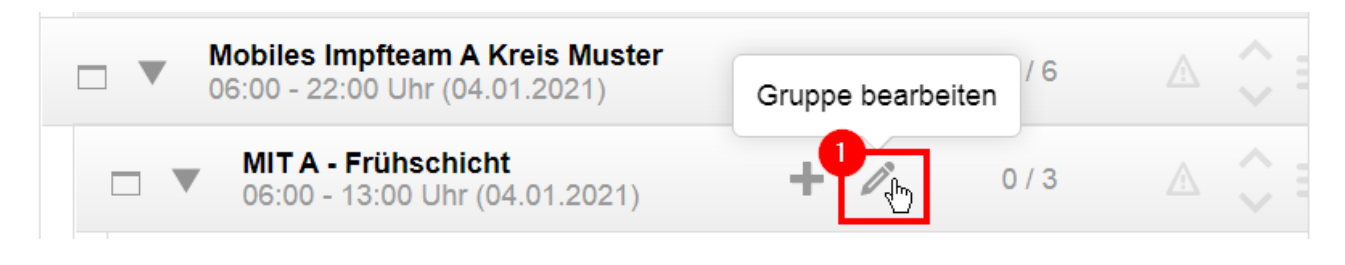

| Gruppe b    | pearbeiten                                      | $\otimes$                 |
|-------------|-------------------------------------------------|---------------------------|
| Vorlage     | 3<br>La Vorlag                                  | ge speichern              |
| Bezeichnung | MIT A - Frühschicht                             | Bei Bedarf Werte anpassen |
| Zeitraum    | 04.01.2021 06:00                                | 04.01.2021 13:00          |
| Einsatzort  | Impfzentrum Kreis Muster Bijvoorbeeldweg 7, 994 | 135 Exempelsen 🔻 🗷        |
| Einordnung  | Mobiles Impfteam A Kreis Muster                 | • <b>•</b>                |
|             |                                                 |                           |
| Löschen     | Auflösen                                        | Speichern                 |

| Planstell                        | e Vorlage                                                                                        | 8   |
|----------------------------------|--------------------------------------------------------------------------------------------------|-----|
| 4<br>Bezeichnung<br>Beschreibung | MIT A Frühschicht A mit zusät<br>Bezeichnung<br>Frühschicht-Vorlage ergänzt un sinnvoll vergeben |     |
| Sichtbarkeit                     | Privat Freigeben                                                                                 |     |
|                                  | 5<br>Speiche                                                                                     | ern |

• Danach wählen Sie die Vorlage aus wie in Kapitel 2.3, Schritt 3 beschrieben (siehe Seiten 7/8).

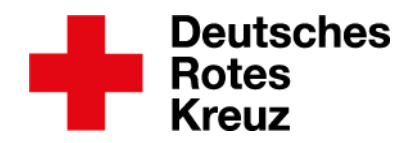

#### 4. Datenpflege in der Personalakte

Wie Sie eine neue Personalakte anlegen, lesen Sie in diesem <u>Tipp</u>. So legen Sie in einer neuen oder bestehenden Personalakte die Daten fürs Impfzentrum an:

| y Qualifikationen                                                                                                    | abgelauf       | ene Einträge anzeige | n                 |                                      |                                                      |                           |                        |                         |          |
|----------------------------------------------------------------------------------------------------|----------------|----------------------|-------------------|--------------------------------------|------------------------------------------------------|---------------------------|------------------------|-------------------------|----------|
| Etwandendensete                                                                                                    |                | Organisation         | Status im DRK     | Zugehörigkeit                        | Art der Zugehörigkeit                                | Art Gremium/Gruppe/       | Bezeichnung            | Funktion/Amt/STAN-S     | s        |
| Einsatzdienste                                                                                                    | F              | KV Sommerkreis       | Ehrenamtliches Mi | Bereitschaft (gem                    | Angehörige/r der                                     |                           |                        |                         | <b>₽</b> |
| Verwaltung                                                                                                    |                |                      | Ehrenamtliches Mi | Bereitschaft (gem                    | Angehörige/r der                                     | Rettungshundearbeit       | Flächensuche           | Rettungshundeführ       | er 📮     |
| Developlishe Aveste                                                                                                    |                |                      | Ehrenamtliches Mi | Bereitschaft (gem                    | Angehörige/r der                                     | Ausschuss / Gremi         | Bundesausschuss        |                         | ₽        |
| Personiicne Aussta                                                                                                    |                |                      |                   |                                      |                                                      | Alarmspitze bearbeit      | en Mitgliedschaft      | beenden/tritt aus/verst | orben    |
|                                                                                                    |                |                      |                   |                                      |                                                      |                           |                        |                         | L        |
| Mitgliedschaft Gruppe                                                                                                    | scrian a       | Funktionen           |                   | 2                                    | 2                                                    |                           |                        |                         |          |
| Mitgliedschaft Gruppe                                                                                                    | SCITATE d      | Funktionen           |                   | 2<br>2<br>2                          | 1.12.2020                                            |                           |                        |                         |          |
| Mitgliedschaft Gruppe<br>Aktenführend ,                                                                                                    | SCITATE d      | Funktionen           |                   | 2<br>2<br>Bis                        | 1.12.2020                                            |                           |                        |                         |          |
| Mitgliedschaft Gruppe<br>Aktenführend .                                                                                                    | SCITATE d      | Funktionen           |                   | ₹<br>2<br>2<br>8<br>1<br>8<br>1<br>8 | n<br>I.12.2020<br>utzen Sie bitte den Bu             | rtton 'Mitgliedschaft be  | enden / Mitglied tritt | aus oder verstirbt'     |          |
| Mitgliedschaft Gruppe<br>Aktenführend A<br>DRK-Verband/Einrichtung                                                                                                    | schaft a       | Funktionen           |                   | evo<br>2'o<br>Bis<br>Ort             | n<br>I. <b>12.2020</b><br>utzen Sie bitte den Bu     | itton 'Mitgliedschaft bei | enden / Mitglied tritt | aus oder verstirbt'     |          |
| Mitgliedschaft Gruppe<br>Aktenführend Aktenführend Aktenführend Aktenführend Aktenführend KrK-Verband/Einrichtung KrK-Verband/Einrichtung                                                                                                    | schaft a       | Funktionen           |                   | 2<br>2<br>Bis<br>Or<br>Or            | n<br>I.12.2020<br>utzen Sie bitte den Bu             | itton 'Mitgliedschaft be  | enden / Mitglied tritt | aus oder verstirbt'     |          |
| Mitgliedschaft Gruppe<br>Aktenführend Aktenführend Aktenführend Aktenführend Aktenführend Aktenführend Aktenführend Aktenführende Aktenführende A | schaft a       | Funktionen           |                   |                                      | n<br>I.12.2020<br>utzen Sie bitte den Bu<br>merkung  | itton 'Mitgliedschaft be  | enden / Mitglied tritt | aus oder verstirbt'     |          |
| Mitgliedschaft Gruppe<br>Aktenführend Aktenführend Aktenführend Aktenführend Aktenführend Aktenführend Aktenführend Aktenführende Aktenführende A | en / Gremien   | Funktionen           |                   | 2<br>2<br>Bis<br>Ort<br>An           | n<br>I.12.2020<br>utzen Sie bitte den Bu             | itton 'Mitgliedschaft be  | enden / Mitglied tritt | aus oder verstirbt'     |          |
| Mitgliedschaft Gruppe<br>Aktenführend A<br>DRK-Verband/Einrichtung<br>WKV Musterstadt<br>Status im DRK<br>Haupt- / Nebenamtlich<br>Zugehörigkeit<br>siehe Gremium/Gruppe<br>Art der Zugehörigkeit                                                                                                    | schalt a       | Funktionen           |                   | 2 voi<br>2<br>Bis<br>Ori<br>An       | n<br>I.12.2020<br>utzen Sie bitte den Bu<br>merkung  | itton 'Mitgliedschaft bei | enden / Mitglied tritt | aus oder verstirbt'     |          |
| Mitgliedschaft Gruppe<br>Aktenführend A<br>DRK-Verband/Einrichtung<br>BII KV Musterstadt<br>Status im DRK<br>Haupt- / Nebenamtlich<br>Zugehörigkeit<br>siehe Gremium/Gruppe<br>Art der Zugehörigkeit<br>Honorarkraft                                                                                                    | schaft a       | Funktionen antragen  |                   | 2 Vol<br>2<br>Bis<br>Ort<br>An       | n<br>I.12.2020<br>utzen Sie bitte den Bu<br>merkung  | itton 'Mitgliedschaft be  | enden / Mitglied tritt | aus oder verstirbt'     |          |
| Mitgliedschaft Gruppe<br>Aktenführend Aktenführend<br>DRK-Verband/Einrichtung<br>Ell KV Musterstadt<br>Status im DRK<br>Haupt- / Nebenamtlich<br>Zugehörigkeit<br>siehe Gremium/Gruppe<br>Art der Zugehörigkeit<br>Honorarkraft<br>Datenschutz Sichtbarkeit                                                                                                    | ktenführung be | Funktionen           |                   | 2<br>2<br>Bis<br>Orl<br>An           | n<br>I. 12.2020<br>utzen Sie bitte den Bu<br>merkung | itton 'Mitgliedschaft be  | enden / Mitglied tritt | aus oder verstirbt'     |          |

• Die Zugehörigkeit "Honorarkraft" ist eine Empfehlung. Die drkserver-Praktiker vermuten, dass in vielen Fällen Honorarkräfte eingestellt werden oder sonst ehrenamtlich Tätige für Ihr Mitwirken ein entsprechendes Honorar oder Aufwandsentschädigung erhalten.

| Neue Mitgliedschaft                                                                                             | anlegen                   |                     |           | $\otimes$      |
|----------------------------------------------------------------------------------------------------|---------------------------|---------------------|-----------|----------------|
| Mitgliedschaft Gruppen / Gremien<br>Art Gremium/Gruppe/Einrichtung<br>Abteilung / Fachbereich / Stabsstelle ett | Funktionen<br>Bezeichnung | Von<br>• 21.12.2020 | Bis Anmer | kung           |
|                                                                                                    |                           |                     |           | 3<br>Speichern |

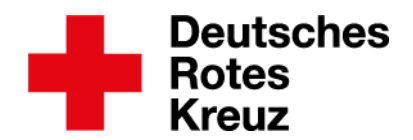

Das ist das Ergebnis:

|                | Ehrenamtliches Mi | Jugendrotkreuz (g | Angehörige/r der |                           | Information zur Mitgliedschaft | <b>P</b> |
|----------------|-------------------|-------------------|------------------|---------------------------|--------------------------------|----------|
| KV Musterstadt | Haupt- / Nebenam… | siehe Gremium/Gr  | Honorarkraft     |                           | A                              | F        |
|                | Haupt- / Nebenam  | siehe Gremium/Gr  | Honorarkraft     | Abteilung / Fachbe Impfze | Mitgliedschaft: 21.12.2020     | ę        |

Auf dieser Basis können Sie unter anderem Abfragen und Statistiken erzeugen. Wie das geht, lesen Sie unter anderem im <u>drkserver-Handbuch</u>.

Fragen, Wünsche, Anregungen und Kritik schicken Sie an <u>support@drkserver.org</u>. Oder Sie rufen die Kolleg\*innen im Kompetenzzentrum drkserver an unter 0251/97 39 600.